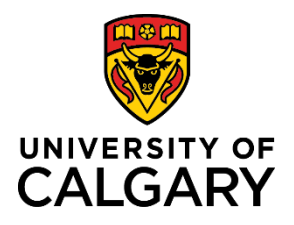

**Reference Guide** 

# **Re-submitting a Denied Template-Based Hire**

| Purpose:       | This quick reference guide takes you through the process of resubmitting a Template-<br>Based Hire after it has been denied by an approver. |
|----------------|----------------------------------------------------------------------------------------------------|
| Audience:      | University of Calgary employees with the Reports to Manager or HR Forms Initiator security role in Human Resources PeopleSoft.              |
| Prerequisites: | Must be logged in to the myUofC portal.                                                                                                    |

### Step 1: Access Template-Based Hire Screen

When an approver denies a Template-Based Hire, you are notified via email of the denial.

Upon receiving the email notification, perform the following steps:

- 1. From the myUofC Portal, click My work.
- 2. Under People management, click Manager self service.
- 3. Under the Job and Personal Information category, click Template Based Hire.
- 4. Click Manage Hire Details.

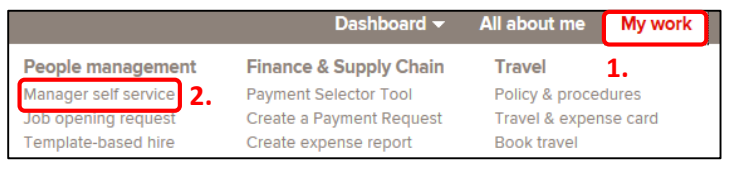

| Manage job and personal information for your employees. |
|---------------------------------------------------------|
|---------------------------------------------------------|

Manage Hire Details 4.

Template-Based Hire Manage Hire Details

The Manage Hire Details screen is displayed.

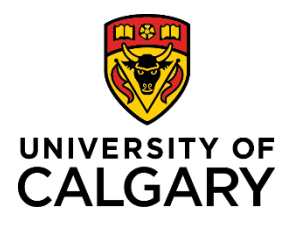

# **Reference Guide**

### Step 2: Locate your Template-Based Hire

- 1. Enter the **Request ID** of the denied Template-Based Hire, or use the search criteria fields to locate the TBH you wish to re-submit.
- 2. Click Search.

You are taken to the **Manage Hire Details** page of the denied Template-Based Hire.

Note: If you used criteria for your search other than the request ID, you will be required to select the correct Template-Based Hire from a list of potential matches before you are taken to the Manage Hire Details page.

| Request ID          | =        | ~    | 1 | <b>1</b> .                            |
|---------------------|----------|------|---|---------------------------------------|
| Template Sequence   | =        | ~    | į |                                       |
| Template            | begins v | with | ~ |                                       |
| Hire Request Status | =        | ~    | ] | · · · · · · · · · · · · · · · · · · · |
| Empl ID             | begins v | with | ~ |                                       |
| First Name          | begins v | with | ~ |                                       |
| Last Name           | begins v | with | ~ |                                       |
| Department          | begins v | with | ~ |                                       |
| Location Code       | begins v | with | ~ |                                       |

#### **Step 3: Cancel the Request**

- 1. On the **Manage Hire Details** page, note the reason for the denied request within the **Approval Comments** field. This notes what will need to be corrected before re-submission.
- 2. Click **Cancel Request**. This returns the Template-Based Hire to the **Draft Hires to Process** section on the **Add Template-Based Hire** page.

| Edits and Approva | als    |                                       |                     |
|-------------------|--------|---------------------------------------|---------------------|
| Edits Ok          | Yes    |                                       | Run Edits           |
| Approval Status   | Denied | 2.                                    | Cancel Request      |
| Job Edits Errors  |        | Find   View All First 🕚 1 of 1 🕑 Last | Submit for Approval |
| Approval Comments | s      | ¥                                     |                     |

You are returned to the Add Template-Based Hire page.

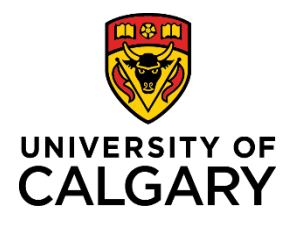

# **Reference Guide**

### Step 4: Select the TBH to Re-submit

1. From the **Draft Hires to Process** section, click the employee name for the template you wish to edit.

The Template-Based Hire for this individual will be displayed.

|          | Transaction Type Hire | /Rehire        | ~              |           |                      |                       |
|----------|-----------------------|----------------|----------------|-----------|----------------------|-----------------------|
|          | Select Template UC_   | CWR_CONSULTAN  | T Q            |           |                      | Create Transaction    |
| Draft Hi | res to Process        |                |                | Person    | alize   Find   💷   📱 | 🖡 First 🕚 1 of 1 🕭 La |
| Select   | Transaction Type      | Effective Date | Name           | Person ID | Action               | Country               |
|          | HIRE                  | 2016/06/01     | Jane Sample 1. | NEW       | Add Gen<br>Assoc     | Canada                |

#### Step 5: Edit the Template-Based Hire

- 1. Locate the fields that you wish to edit and make your changes.
- 2. Click through each tab to enable the Save and Submit button.
- 3. Click Save and Submit.

| Enter Personal Info Enter Job Info Final page 2. |                               |
|--------------------------------------------------|-------------------------------|
| Employee Information                             |                               |
| TBH Start Date                                   |                               |
|                                                  | Job Effective Date 2016/06/01 |
| General Associates - Expected Job End Date       |                               |
| *Expected Job End Date 2017/06/22                | End Job Automatically         |
| Work Location - Job Fields                       |                               |
| *Department 11280                                |                               |
| General Associates - UC Job Information          |                               |
| Job Code CWR002 - Gen Assoc Consu                |                               |
| Job Information - Reporting Information          |                               |
| *Reports To Position 00005025 Q<br>Number        |                               |
| Employment - Organizational Assignment Data      |                               |
| Business Title Title                             |                               |
| Return to Enter Transaction Details Page         |                               |
| Save and Submit <b>3.</b> Save for Later Cancel  | ]                             |

The Manage Hire Details page is displayed.

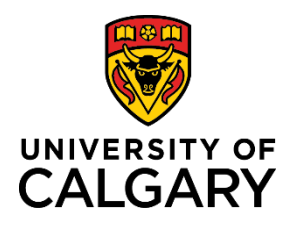

The Start Date entered on this page will be used as the Effective Date for Personal Data and Job.

Template UC\_CWR\_CONSULTANT - Gen Associate - Consultant/Contractor (No Empl ID)

# **Reference Guide**

Request ID: 83063

1. View Template

### **Step 6: Double Check the Edits**

- 1. On the Manage Hire Details page, click the View Template link to review the information you added to the template.
- 2. If all information on all tabs is correct, click **OK**.

The Manage Hire Details page is displayed again.

#### Step 7: Re-submit the Modified Template-Based Hire

- 1. Click the **Run Edits** button.
- 2. If there are no errors to correct, click **Submit for Approval**.

If you receive an error message after clicking the Run Edits button, review the error message and make the required corrections. Click Run Edits again before submitting the Template-Based Hire for approval.

The process is now complete.

## **Additional Information**

If you need help with editing your Template-Based Hire, or with the steps above, contact the HR Help Desk at 220-5932.

Name Jane Sample

Hire Status Requested

Requestor Jason Smith

| •   |           |        |
|-----|-----------|--------|
|     | Run E     | Edits  |
| C   | ancel R   | leques |
| Sub | mit for a | Approv |